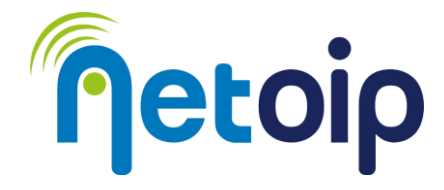

# ATTIVAZIONE PARENTAL CONTROL APPLE

### **NOTA BENE:**

L'utilizzo del parental control richiede la creazione di un account che dovrà sempre essere utilizzato dal minore per accedere al computer. È fondamentale non comunicare le credenziali Amministratore al soggetto che deve essere protetto.

Per procedere con l'attivazione del Parental Control è necessario utilizzare un account iCloud (non può essere abilitato con account locali).

# **PROCEDURA**

- 1. Accedi alle IMPOSTAZIONI → ID Apple e seleziona Famiglia
- 2. Cliccare su "Aggiungi membro" e selezionare "Crea account per bambini"

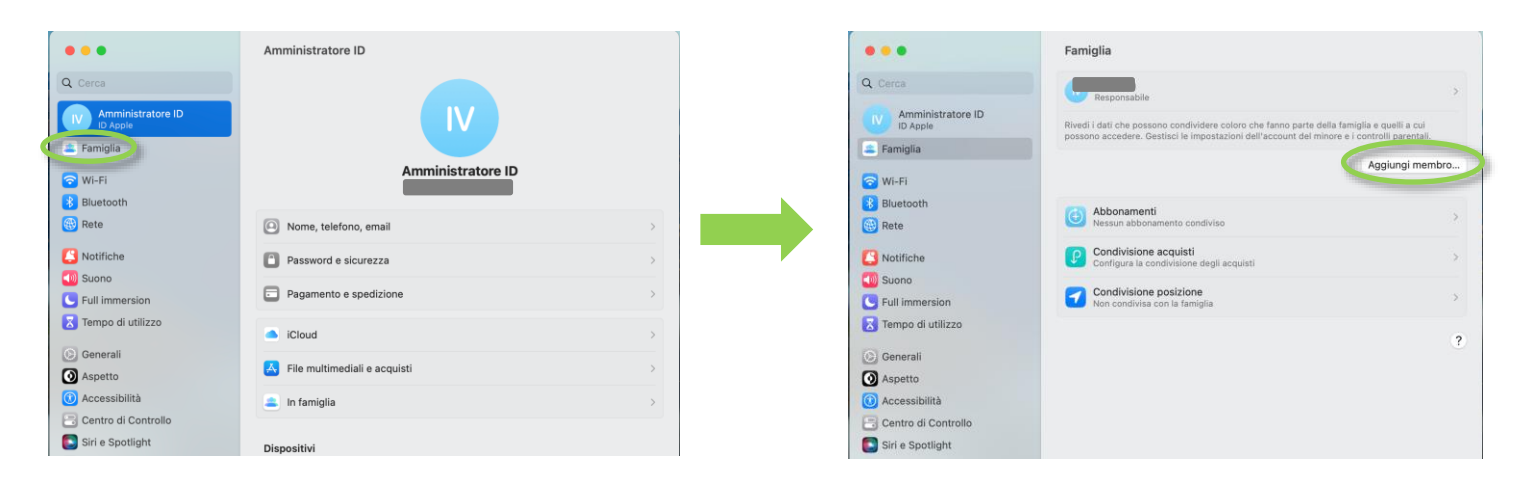

## 3. Confermare di essere maggiorenne nella schermata successiva

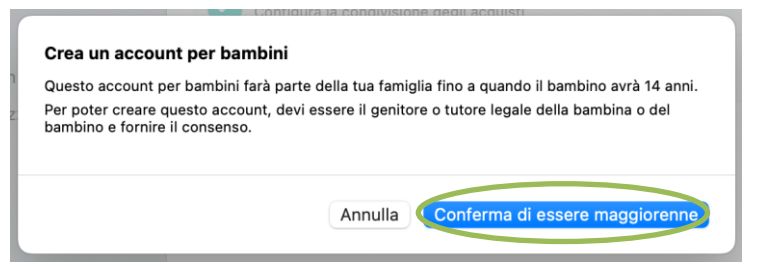

4. Se all'account Amministratore sono associati metodi di pagamento sarà necessario inserire un codice di conferma

| Per usare PayPal, ir | serisci il codice | the same to be set on the set of the               |
|----------------------|-------------------|----------------------------------------------------|
| telefono: (3··) ···- |                   | e di verifica che è stato inviato al tuo numero di |
| PayPal (undefin      | ned)              |                                                    |
| Codice di verifica   | Inserisci il c    |                                                    |

#### Netoip.com SRL

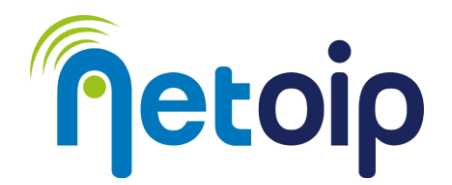

## 5. Nella prossima schermata sarà necessario accettare Termini e Condizioni per il consenso parentale

| nformativa sulla privacy familiare relativa ai minorenni                                                                                                    |
|----------------------------------------------------------------------------------------------------|
| a protezione dei minorenni è una priorità essenziale per chiunque lavori in Ap<br>typie crede motto nella trasparenza e nell'importanza di fornire ai genitori le<br>nformazioni di cui hanno biscopo per stabilire cosa è meglio per i propri figui-<br>tertanto, si impegna a offrire controlli intuitivi e personalizzabili. Creando un<br>D Aple specifico, è possibile consenttre ai minorenni l'utilizza delle funzioni .<br>In famiglia" con i propri genitori e altre persone appartenenti al gruppo Famig<br>otranno condividere con tutta la famiglia file musicali, film, programmi TV, lib<br>pp, foto, calendari, informazioni sulla posizione e molto altro. Potranno anchi<br>tilizzare i loro D Aple in modo personalizzato, usufruendo di tutti i servizi e<br>contenuti disponibili per chi è titolare di un account ID Apple.<br>NOTA: La PRESENTE INFORMATIVA NON SI APPLICA ALLE PROCEDURE DI<br>taCCOLTA DEI DOLIVO E LE PRATICHE DI TALI APP DI TERZE PARTI. PRIM<br>D DELL POLIVO E LE PRATICHE DI TALI APP DI TERZE PARTI PRIM<br>DOMVILOAD DA PARTE DEI PROPRI FIGUI, È NECESSARIO ESAMINARE<br>DOMDIZIONI, LE POLICY E LE PRATICHE DI TALI APP DI TERZE PARTI PRIM<br>DOMONDAD DA PARTE DEI PROPRI FIGUI, È NECESSARIO ESAMINARE<br>DOMONDAD AD APARTE DEI PROPRI FIGUI, E NECESSARIO ESAMINARE<br>DOMONDAD DI COLLOS LE PRATICHE DI TALI APP DI TERZE PARTI PRIM<br>DAMONDAD UTILIZZATI.<br>DAVIGNONO UTILIZZATI. DEI DOSONO ESSERE RACCOLTI E IN CHE MODO<br>(ENGONO UTILIZZATI. |
| Informazioni su ID Apple e privacy                                                                                                    |
| Ho letto e accetto queste condizioni.                                                                                                    |

6. Creazione dell'account bambino: inserire nome, cognome, email@icloud.com e password

| 🏩 Famiglia                                                                               |                                                                                                    |
|------------------------------------------------------------------------------------------|----------------------------------------------------------------------------------------------------|
| (Carlos                                                                                  |                                                                                                    |
| Bluetooth Inserisc<br>Rete N<br>VPN                                                      | i i dati del bambino:<br>ome: Bambino                                                                                                    |
| Cogn<br>Notifiche Da<br>Suono nas<br>Full immersion Indi<br>Tempo di utiliz <sup>0</sup> | ami: Diccolo<br>add 1 g Gennalo g 2011 g<br>colfier a data C inscha alla bandharbon ten a a<br>determinana transferi di discondu.<br>(Ricicolo (Ricicolo (Ricicolo Com<br>Micicolo 2010) data di anno 10 data di antembro. |
| Conerali Passo<br>Aspetto Confe                                                          | Usa un indritze emait existente vord: obbligatoria rma: ridigita password                                                                                                    |
| Centro di Cont                                                                           | Scegi una passendi facile da ricordare per te e<br>per i bambio, ne contenga almon 8 caratteri<br>e includa un numero, una lettera maluscola e una<br>minuscola.                                                           |
| Scrivania e Do                                                                           | Annulla                                                                                                    |

- 7. Confermare il numero per l'autenticazione a due fattori in caso di accesso da un nuovo dispositivo
- 8. Confermare nuovamente i Termini e Condizioni per il servizio
- 9. Scegliere se lasciare attiva o meno l'opzione "Chiedi di acquistare" (attiva di default)

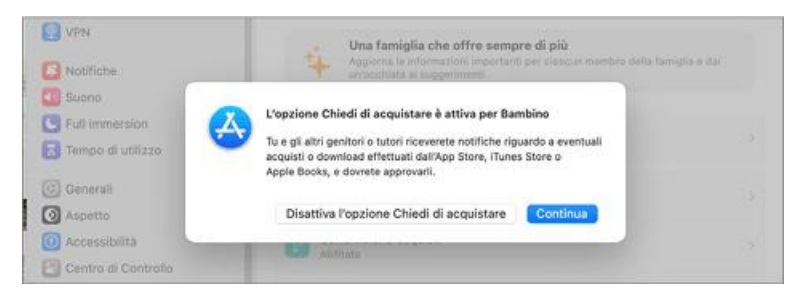

10. Scegli se condividere la posizione dell'account del minore (possibile configuralo in un secondo momento)

#### Netoip.com SRL

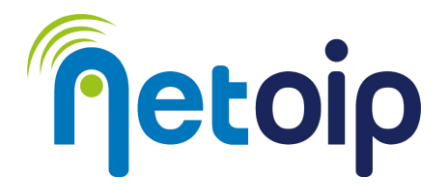

A questo punto l'account bambino è stato creato all'interno della famiglia

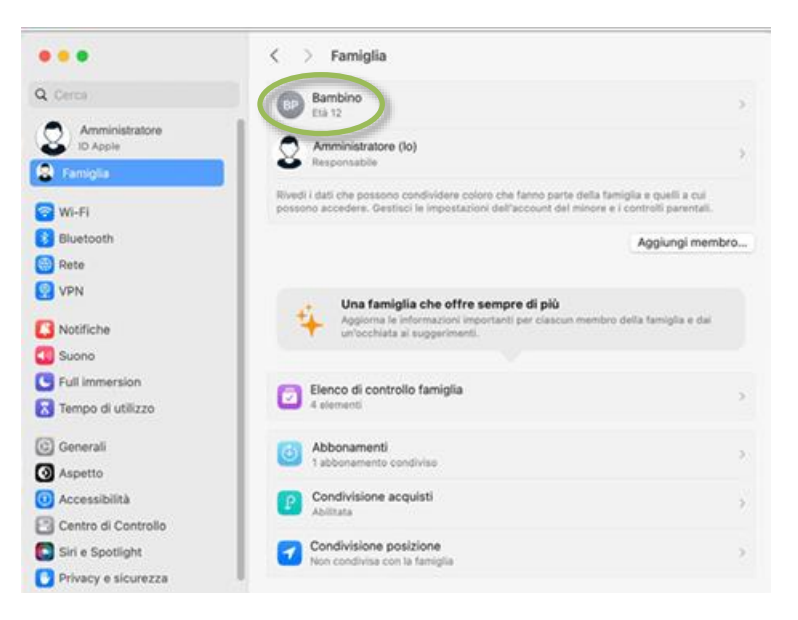

Per configurare l'account del minore cliccare sull'account

• TEMPO DI UTILIZZO: cliccare su "Apri Tempo di utilizzo"

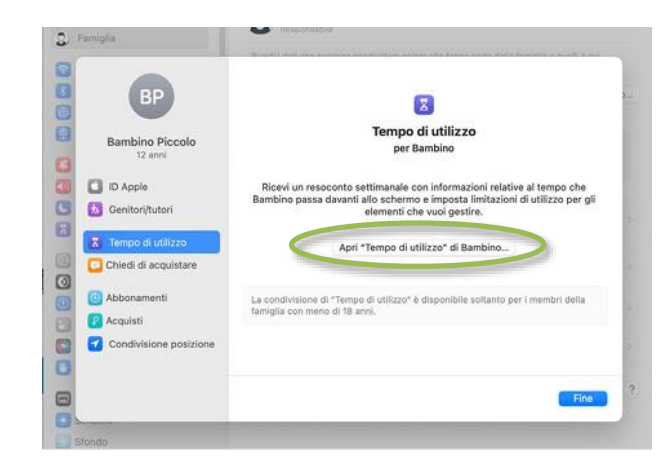

 $\rightarrow$ successivamente cliccare su "Configura Tempo di utilizzo"  $\rightarrow$  selezionare "Continua"

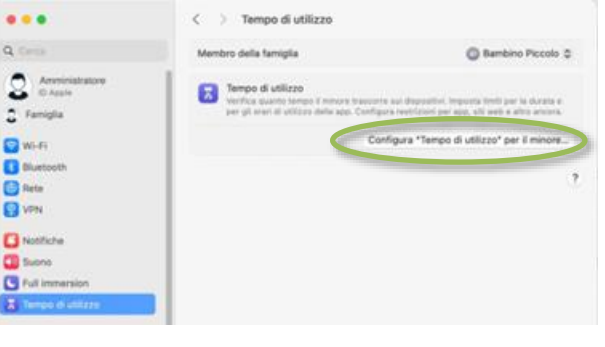

#### Netoip.com SRL

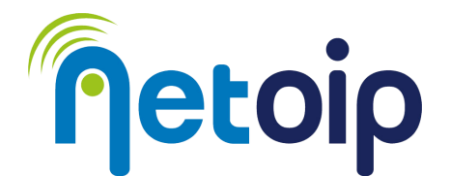

# →Selezionare a quali contenuti può accedere l'account bambino in base alla sua età

| S Famiglia         | per gli orari di utilizzo dalle app. Configura restrizioni per app, alli seb e altro ancora.             |
|--------------------|----------------------------------------------------------------------------------------------------|
| Wi-fi              | a" per il minore                                                                                         |
| Bluetooth          |                                                                                                    |
| Reta               |                                                                                                    |
| VPN                | $\otimes$                                                                                                |
| C Notifiche        |                                                                                                    |
| Suono              | A quali contenuti può                                                                                    |
| E Full Immersion   | accedere il minore?                                                                                      |
| Tempo di utilizzo  | Scegli un'età per le restrizioni dei contenuti suggerite o<br>personalizzale per coni tipo di contenuto. |
| Generali           |                                                                                                    |
| Aspetto            | Fth 12 - 13                                                                                              |
| O Accessibilità    |                                                                                                    |
| Centro di Contre   | 1 X                                                                                                    |
| Siri e Spotlight   |                                                                                                    |
| Privacy e sicure   | Contenuti web Limita i siti web p C                                                                      |
| E Scrivania e Doci |                                                                                                    |
| Schermi            | Configura più tardi Indietro Attiva restrizioni                                                          |
| Sfondo             |                                                                                                    |

→Scegliere se attivare o meno la protezione da foto e video con contenuti sensibili

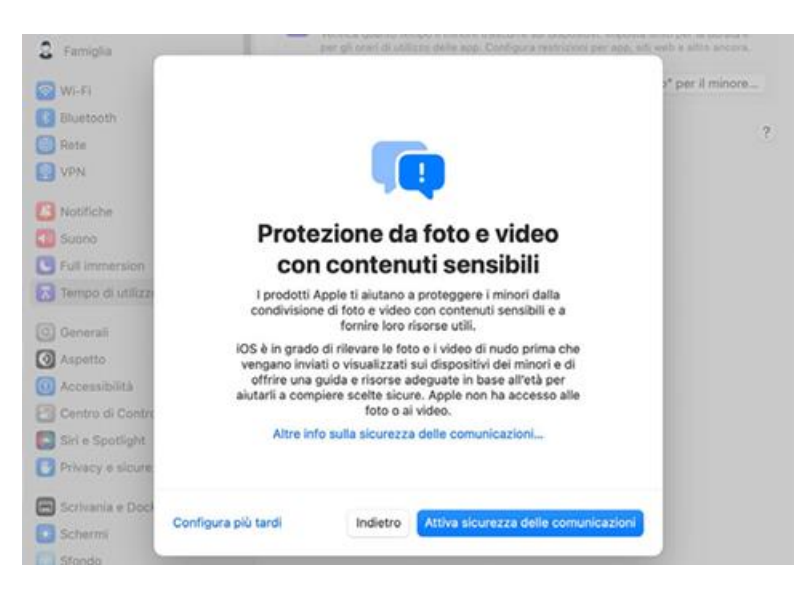

L'account è impostato.

Le preferenze possono essere modificate dal pannello "Impostazioni" selezionando la scheda "Famiglia" e l'account per il minore.

Netoip.com SRL